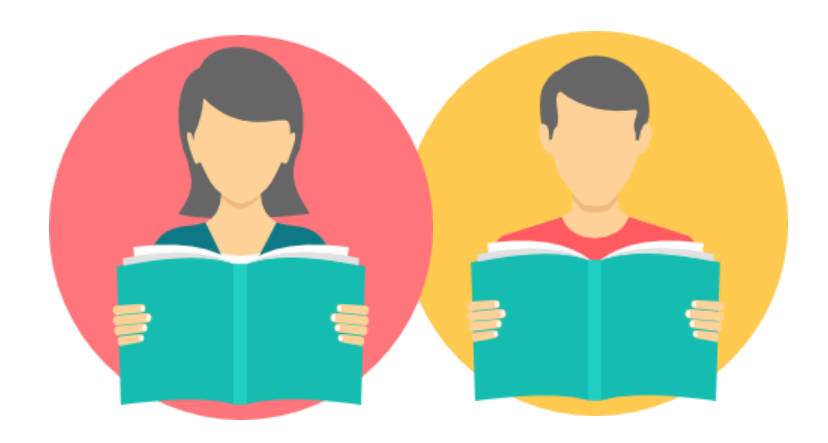

## **TUTORIEL VENDEUR**

Consulter mes rapports d'erreurs d'offres

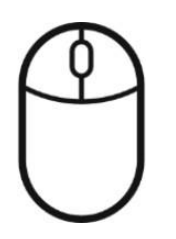

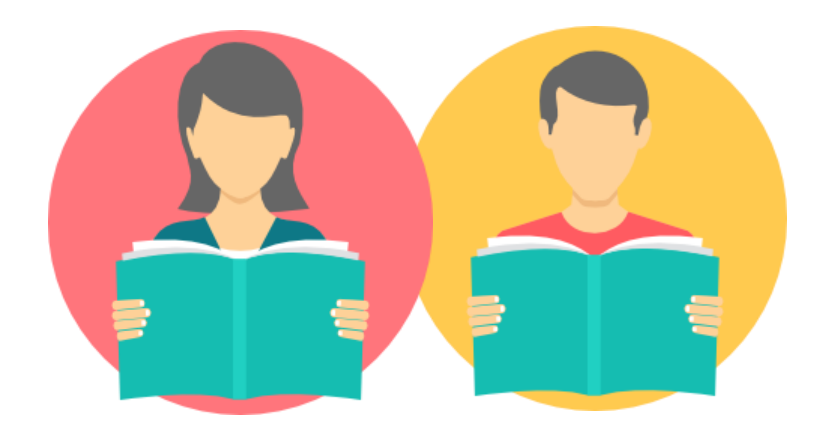

### Par import manuel

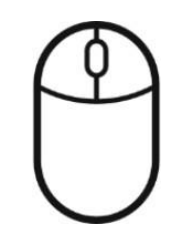

**FNAC DARTY MARKETPLACE** Sélectionner Ajouter des offres en masse dans le Menu

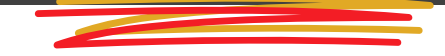

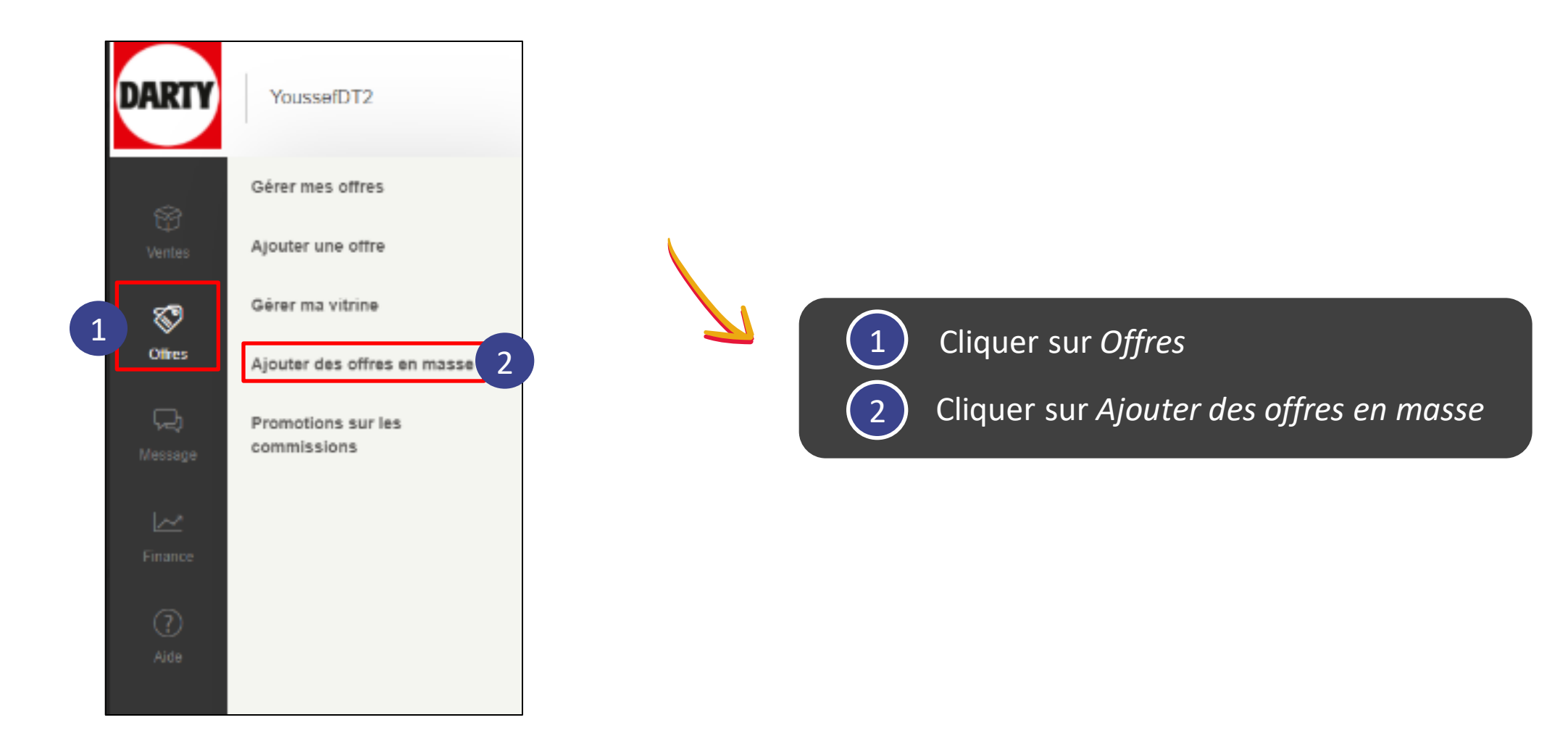

#### **FNAC DARTY MARKETPLACE** Consulter les rapports d'erreur des imports d'offres

| YousselDT2                                                                                                    |                                                                                                    | FR EN                                  |
|----------------------------------------------------------------------------------------------------|----------------------------------------------------------------------------------------------------|----------------------------------------|
| Mode mise à jour<br>Pour éjoute, suparimer ou modifier des of<br>Attention : un import dans ce mode ne<br>Mode mise à jour rapide prix et q<br>Mode remplacement Alerte(s) | s fouf en conservent votre stock<br>pprime pas aufomatiquement votre stock précèdent<br>ntité                                                                            |                                        |
| Recevoir un email contenant le ri<br>ENVOYER                                                                                                    | port de traitement lorsque les offres seront en ligne ?                                                                                                    |                                        |
| Mon dernier rapport de tra                                                                                                    | ement                                                                                                    |                                        |
| Import :                                                                                                    | ImportDarty.csv, lundi 24 avril 2023                                                                                                    |                                        |
| Type d'import :                                                                                                    | manuel                                                                                                    |                                        |
| Mode d'import :<br>Bilan / résultats :                                                                                                    | mise à jour<br>Nombre d'offres valides trattées : 10140 dont<br>• ajoutées : 10104<br>• mises à jour : 0<br>• supprimées : 0<br>• Nombre d'offres invalides trouvées : 0 |                                        |
| Rapport de traitement :                                                                                                    | Télécharger le rapport                                                                                                    |                                        |
|                                                                                                    |                                                                                                    | > Voir tous les rapports de traitement |

#### Descendez en bas de la page

Cliquer sur Télécharger le rapport pour consulter le rapport d'erreurs de votre dernier import d'offres

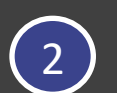

Cliquer sur *Voir tous les rapports de traitement* pour consulter tous les rapports d'erreurs de vos précédents imports d'offres

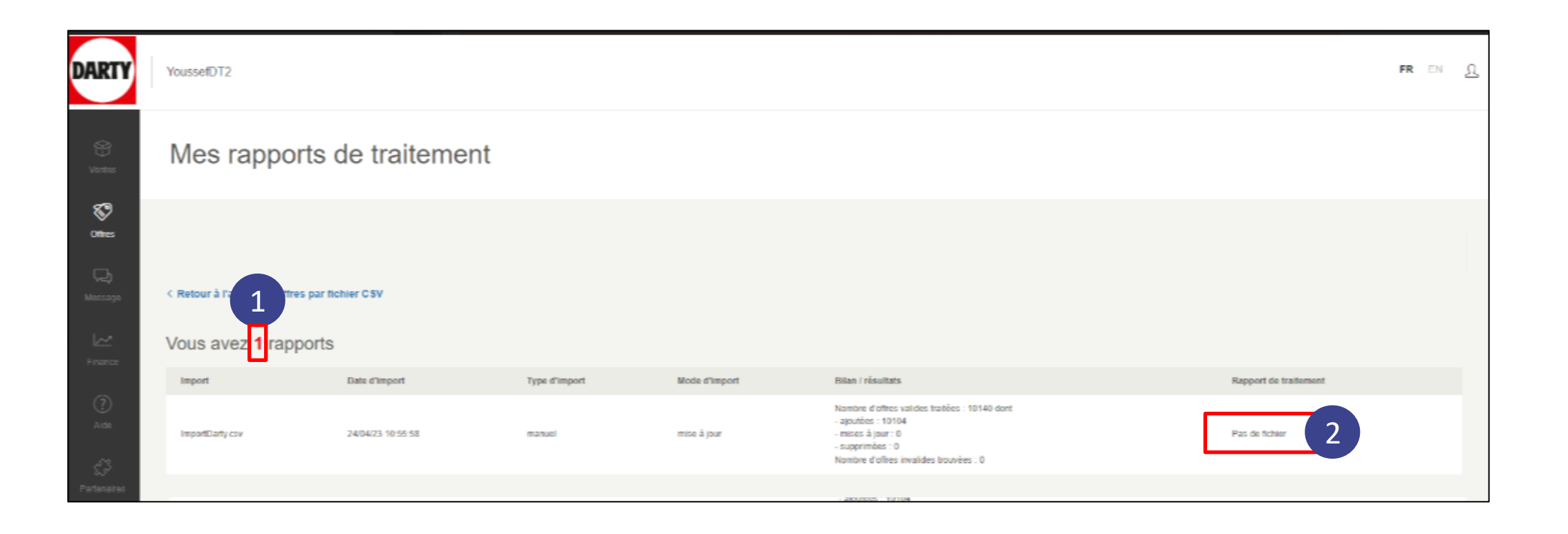

Le nombre de rapports disponibles est mentionné

1

2

Pour télécharger le fichier souhaité, cliquez sur les liens dans la colonne Rapport de traitement

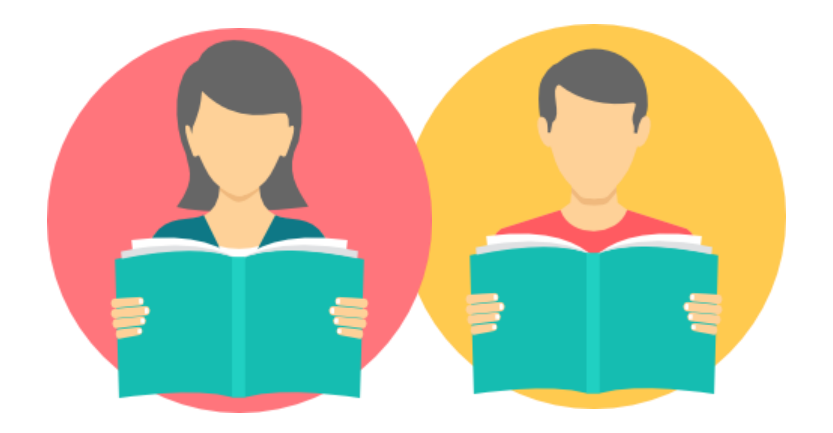

### Par API

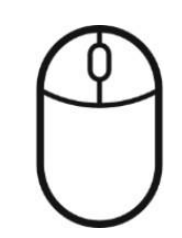

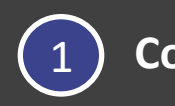

**Connectez-vous sur le lien suivant** 

Batch Status — FnacMarketplace API 2.6.0 documentation (fnacdarty.com)

2 Rentrez les identifiants pour accéder au portail

Nom d'utilisateur : guest

Mdp : guest

| Se connecter                           |  |
|----------------------------------------|--|
| https://partners-test.mp.fnacdarty.com |  |
| Nom d'utilisateur guest                |  |
| Mot de passe •••••                     |  |
|                                        |  |

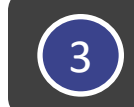

#### Utiliser la méthode Batch\_Status (attention : pousser le batch\_id retourné par OffersUpdate)

| XML Sample                                                                                                    |  |  |  |  |
|----------------------------------------------------------------------------------------------------|--|--|--|--|
| xml version="1.0" encoding="utf-8"?<br><batch_status_response status="ACTIVE" xmlns="http://www.fnac.com/schemas/mp-dialog.xsd"><br/><batch_id>73169053-DD44-82E4-D3E7-E298D1F27B13</batch_id><br/></batch_status_response> |  |  |  |  |
| xml version="1.0" encoding="utf-8"?<br><batch_status_response status="OK" xmlns="http://www.fnac.com/schemas/mp-dialog.xsd"></batch_status_response>                                                                        |  |  |  |  |
| <br><batch_id>73169053-DD44-82E4-D3E7-E298D1F27B13</batch_id><br><offer status="OK"><br/><product_fnac_id><![CDATA[1468739]]></product_fnac_id><br/><br/></offer>                                                           |  |  |  |  |
| <pre><offer_fnac_1d>53E97F8F-9DE2-B495-B3C1-97DD3D083A90</offer_fnac_1d> <offer_seller_id>MYSKU_1</offer_seller_id> </pre>                                                                                                  |  |  |  |  |
| <pre><offer status="0K">     <pre>cproduct_fnac_id&gt;<![CDATA[1468740]]>     </pre></offer></pre>                                                                                                    |  |  |  |  |
| <pre><offer_seller_id>MYSKU_2</offer_seller_id> </pre>                                                                                                    |  |  |  |  |
| <pre></pre>                                                                                                    |  |  |  |  |
| <br>                                                                                                    |  |  |  |  |

4

Connectez-vous sur le lien suivant pour retrouver tous les codes erreurs et leur définition

#### Error Codes — FnacMarketplace API 2.6.0 documentation (fnacdarty.com)

| FnacMarketplace API 2.6.0 documentation |                                                                                                    |  |
|-----------------------------------------|----------------------------------------------------------------------------------------------------|--|
|                                         | « State Type :: Contents :: Book »                                                                                                    |  |
| Error Codes                             |                                                                                                    |  |
| Code                                    | Description                                                                                                    |  |
| ERR_001                                 | Access denied to this order                                                                                                    |  |
|                                         | You are trying to process an order which is not related to your shop account.                                                                                                    |  |
| ERR_002                                 | Order status is not valid for action confirm_to_send.                                                                                                    |  |
|                                         | This error occurs when you submit an invalid attribute action                                                                                                    |  |
| ERR_003                                 | Order status is not valid for action accept_order.                                                                                                    |  |
|                                         | This error occurs when the order status doesn't allow the update (The order is in a later status than the update to perform).                                                                                                    |  |
| ERR_004                                 | Number of order_detail(s) in xml not corresponding number of order_detail(s) of order.                                                                                                    |  |
|                                         | This error occurs when you request an order update. You must specify the action you want to perform on every Order Details related to the order. The Order update is one shot action, it is not possible to update only a part of the Order details. |  |

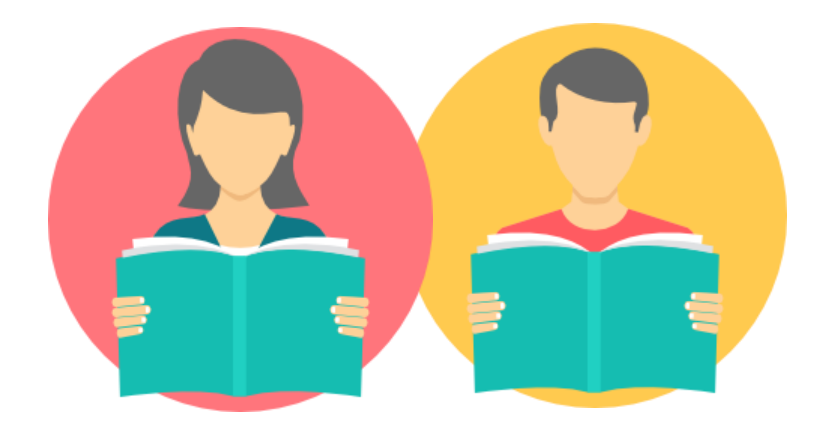

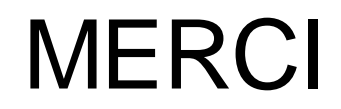

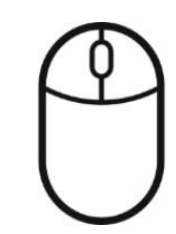